## **TENNIS/PICKLEBALL COURT RULES**

- The court is striped for both tennis and pickleball.
- The court is open year-round.
- Court hours are 8:00 am to 8:00 pm.
- Premises are to be used ONLY by Residents of The Courtyards and guests in the company of Residents.
- The pool key will open the doors to the court.
- Children under 14 years old must be accompanied by a Resident adult.
- All litter should be placed in the trash receptacles.
- Smoking is prohibited.
- The gates must be locked when the premises are not in use. Last to leave is responsible for locking.
- THE COURT MUST BE RESERVED using Reserve My Court, either the website at reservemycourt.com or the RMC2020 app for iPhone and Android.
- Courts may be reserved a maximum of 3 days in advance, 1 reservation per day and for a maximum of 2 hours per reservation.
- Events that require reservations outside these limits must be approved 3 weeks in advance by the Board.
  - Teen events must be chaperoned by a Resident adult.
  - An advance deposit (to be defaulted for cause) will be required from the sponsoring Resident to make certain that the premises are left in a good, clean, neat and orderly condition.
  - The tennis ball machine is available to all residents. It is located in the green enclosure at the back of the court and there is an electrical outlet just outside the nearest gate.

## How to set up an account with Reserve My Court:

- Go to https://login.reservemycourt.com/login or install the app RMC2020.
- From the website or the app select "Create an Account".
- Enter your name, phone number, email, a password, and date of birth.
- Gender is optional.
- Select "Courtyards of Vinings Atlanta" as your club.
- Wait for approval of the account (by email).

## How to make a reservation with Reserve My Court:

From the website: Log into the website at <a href="https://login.reservemycourt.com/login">https://login.reservemycourt.com/login</a>

- Click on "+ Create a Reservation".
- Select the date (click on the dropdown next to today's date to see a calendar).
- Click next to the desired start time (this brings up the Setup Wizard).
- Select "Reservation Length" from the dropdown list.
- Click on the box next to "Tennis Court" and then click "Next".
- "Reservation Type" and "Event Type" are optional. (Leave at the default values or select from the dropdown list.)
- "Participants" is optional leave at 1 or select a higher number.
- Click "Submit" and the reservation will be created.

From the App: Log into the reservemycourt App (tennis ball icon).

- Press on the "+" to start a reservation.
- Press on a date on the calendar.
- Select "Reservation Length" from the dropdown list.
- Press and hold below the desired start time.
- Press "Next" after the "Start Time" and "Length" are displayed.
- Press "Next" when you see Tennis Court.
- "Reservation Type" and "Event Type" are optional. (Leave at the default values or select from the dropdown list.)
- Press "Submit" and the reservation will be created.